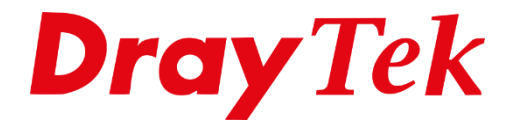

**BILLE** 

# VigorACS 3 Licentie vernieuwen

## Licentie vernieuwen

U kunt onderstaande stappen volgen voor het vernieuwen/verlengen van uw VigorACS 3 licentie. Belangrijk hierbij is dat u eerst inlogt in de VigorACS 3 interface, vervolgens kunt u op About >> License Information klikken.

| (7)                                    | About VigorACS<br>Version 3.0.2RC2_r1879 |
|----------------------------------------|------------------------------------------|
|                                        | License Information                      |
| <u> </u>                               | License Mail Notify                      |
|                                        | License Agreements                       |
| Z                                      |                                          |
| E7                                     |                                          |
| <u>\$</u>                              |                                          |
|                                        |                                          |
| ~~~~~~~~~~~~~~~~~~~~~~~~~~~~~~~~~~~~~~ |                                          |
| <u> </u>                               |                                          |
| (i)                                    |                                          |

Hier krijgt u een overzicht te zien van uw actieve trial/jaar licentie. Door op + Click here to activate license te klikken zult u worden doorgezet naar de MyVigor portal.

2

Activate License

+Click here to activate license

Hier dient u zich aan te melden met uw MyVigor account waarmee u het VigorACS 3 pakket hebt geactiveerd.

|                 | ENGLISH                   |
|-----------------|---------------------------|
|                 |                           |
|                 | Username                  |
| <b>Dray</b> Tek | Password                  |
| MyVigor         | Login                     |
|                 | Create Account / Get Help |
|                 |                           |

Indien u een foutmelding te zien krijgt : Error: The device is already registered for another account. Betekent dit dat uw VigorACS 3 pakket niet geregistreerd is op het zojuist ingevoerde MyVigor account.

Klik op MY PRODUCT om alle geregistreerde producten van uw MyVigor account te zien. Hier dient tevens VigorACS 3 tussen te staan zoals op onderstaande afbeelding te zien is. Selecteer VigorACS 3 en klik op Service Status.

| DrayTek MyVigor                    | MY PRODUCT | HIGH AVAILABILITY SETTI | NG CUSTOMER | SURVEY AGENT  | $\sim$ |
|------------------------------------|------------|-------------------------|-------------|---------------|--------|
| My Product                         |            |                         |             |               |        |
| Search by Name, Model, MAC, Number | er Q Found | 13 devices              |             |               |        |
| Device Name                        |            | Model                   |             | Register Date | _      |
|                                    |            |                         |             |               | •      |

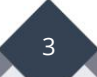

U krijgt vervolgens een licentie overzicht te zien waarin u ondermeer de hoeveelheid nodes en licentie eind datum kunt inzien. Door op Renew License te klikken kunt u een nieuwe licentie toevoegen.

| License Status | •                            |
|----------------|------------------------------|
| License Action | Renew License                |
|                | Force Sync                   |
|                | $\sim$                       |
|                | License History              |
|                |                              |
|                | • <b>Today</b><br>2020-10-07 |
|                | ACS 3 Expired                |
|                | 2020-09-11                   |

Nadat u akkoord bent gegaan met de voorwaarden kunt u de licentie code invoeren en dat activatie datum selecteren.

**Belangrijk**: Controleer de huidige eind datum van uw actieve licentie en zorg dat nieuwe licentie op de eind datum ingaat.

|               | A     | Activ             | vate | Lice | ense | of A | CS |
|---------------|-------|-------------------|------|------|------|------|----|
| License       |       | Enter License Key |      |      |      |      |    |
| Activate Date |       | 2020-09-11        |      |      |      |      |    |
|               |       | September 2020 »  |      |      |      |      |    |
|               | Su    | Мо                | Tu   | We   | Th   | Fr   | Sa |
|               |       |                   | 1    | 2    | 3    | 4    | 5  |
|               | б     | 7                 | 8    | 9    | 10   | 11   | 12 |
|               | 13    | 14                | 15   | 16   | 17   | 18   | 19 |
|               | 20    | 21                | 22   | 23   | 24   | 25   | 26 |
|               | 27    | 28                | 29   | 30   |      |      |    |
|               |       | Reset             |      |      |      |      |    |
|               |       |                   |      |      |      |      |    |
| C             | ancel |                   |      |      |      |      |    |

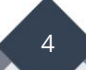

Indien de licentie code succesvol is ingevoerd krijgt u een bevestiging en kunt u de licentie activeren.

| licentie voor ACS 3 geactiveerd                                 |            |  |  |  |
|-----------------------------------------------------------------|------------|--|--|--|
| Please confirm the below information then activate the license. |            |  |  |  |
| Service                                                         | ACS        |  |  |  |
| Service Provider                                                | DT-ACS-3   |  |  |  |
| License                                                         | Trial      |  |  |  |
| Activate Date                                                   | 2020-10-06 |  |  |  |
| Expire Date                                                     | 2020-11-05 |  |  |  |
|                                                                 |            |  |  |  |
| Annuleren                                                       | Activeer   |  |  |  |

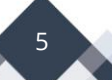

U hebt succesvol de VigorACS 3 licentie vernieuwd en kunt weer gebruik maken van VigorACS 3.

| <b>Dray</b> <i>Tek</i><br>VigorACS License Information |                       |  |  |  |  |  |
|--------------------------------------------------------|-----------------------|--|--|--|--|--|
| OPERATION                                              | 1000 : License Key OK |  |  |  |  |  |
| LICENSE ID                                             | 0002f9b8              |  |  |  |  |  |
| START DATE                                             | 2020-10-07            |  |  |  |  |  |
| EXPIRE DAT                                             | E 2020-11-06          |  |  |  |  |  |
| MAX NODE                                               | 0000020               |  |  |  |  |  |
| TRIAL LICEN                                            | ISE Yes               |  |  |  |  |  |
|                                                        |                       |  |  |  |  |  |
|                                                        | Login to ACS          |  |  |  |  |  |

6

### Voorbehoud

We behouden ons het recht voor om deze en andere documentatie te wijzigen zonder de verplichting gebruikers hiervan op de hoogte te stellen. Afbeeldingen en screenshots kunnen afwijken.

#### **Copyright verklaring**

#### © 2021 DrayTek

Alle rechten voorbehouden. Niets uit deze uitgave mag worden verveelvoudigd, opgeslagen in een geautomatiseerd gegevensbestand en/of openbaar gemaakt in enige vorm of op enige wijze, hetzij elektronisch, mechanisch, door fotokopieën, opnamen of op enige andere manier zonder voorafgaande schriftelijke toestemming van de uitgever.

Ondanks alle aan de samenstelling van deze handleiding bestede zorg kan noch de fabrikant, noch de auteur, noch de distributeur aansprakelijkheid aanvaarden voor schade die het gevolg is van enige fout uit deze uitgave.

#### Trademarks

Alle merken en geregistreerde merken zijn eigendom van hun respectievelijke eigenaren.

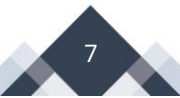